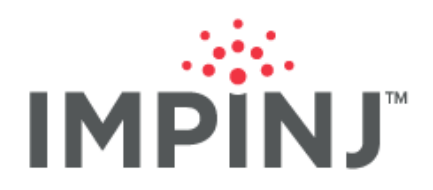

Application Note

# IMPINJ R700 CONNECTING TO AWS IOT

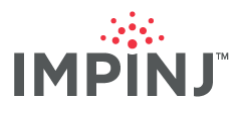

# **TABLE OF CONTENTS**

| Overview                                             | .2  |
|------------------------------------------------------|-----|
| Prereguisites                                        | .2  |
| Configuring The Impinj R700 for AWS IoT Core Usage   | .2  |
| Copying over the AWS CA Certificate                  | . 3 |
| Copying over the Thing's Certificate and Private Key | . 3 |
| Enable the IoT Device Interface                      | .4  |
| Configuring MQTT Event Reporting                     | .4  |
| Advanced MQTT Configuration Options                  | .7  |
| Verifying Successful Connection                      | . 8 |
| Notices                                              | . 9 |

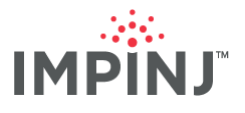

# **OVERVIEW**

As of version 7.3 of the Impinj R700 Firmware, the Impinj R700 RAIN RFID reader has been able to send RAIN RFID data directly to an AWS IoT Service endpoint via MQTT. This document outlines the steps to configure this connection using Impinj firmware v8.1.

# PREREQUISITES

Connecting the R700 to AWS IoT requires the following items:

- An Impinj R700 RAIN RFID reader running at least version 8.1 of the Impinj firmware.
- The '<u>curl</u>' client or other similar utility installed on a host machine with network access to the reader.
- The OpenSSL binaries installed on a host machine with network access to the reader.
- An AWS IoT Account with a pre-created IoT "thing" device representing the reader. (**Hint**: Be sure to define the thing's name using only the characters a-z A-Z or 0-9. The name must match the reader's MQTT Client ID, which as of this writing, only accepts these characters.)
- The AWS IoT thing's device certificate and device private key in PEM format
- The AWS Certificate Authority (CA) certificate in PEM format

**Note:** the "Thing" certificate requires a policy document like the following to connect via MQTT successfully:

### Figure 1: Sample reader 'Policy' document

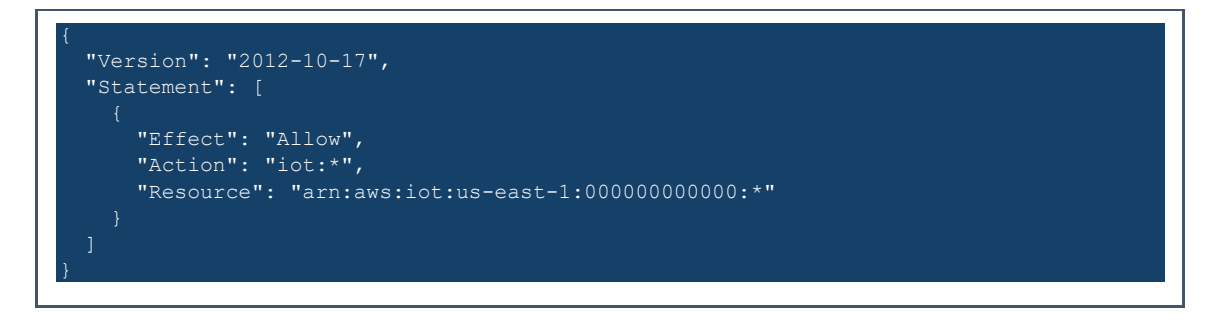

Replace 'us-east-1' with your preferred region and '00000000000' with your AWS account number.

# CONFIGURING THE IMPINJ R700 FOR AWS IOT CORE USAGE

Configuring the Impinij R700 RAIN RFID reader to send RFID data to the AWS Core requires copying the AWS IoT thing's device certificates, device private key, and Certificate Authority certificates to the reader and configuring MQTT event settings.

Both the reader configuration REST API and the Web UI can be used to manage the reader's configuration. Any configuration management done using the reader's Web UI can also be performed using the available REST API. However, not all REST API configuration options are available through the Web UI. This document uses the Web UI whenever possible; otherwise, it uses the REST API. In addition, although this document uses 'HTTPS' as its preferred protocol when accessing the REST API, either the HTTP or HTTPS protocols may be used. Please refer to this page for instructions on how to enable either protocol on the reader.

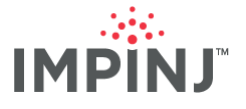

# Copying over the AWS CA Certificate

The reader must trust the AWS IoT service before it sends its MQTT messages to the service. Do this by installing the AWS CA certificate on the reader using the following curl command:

#### curl -X POST https://<READER IP or HOSTNAME>/api/v1/system/certificates/ca/certs -H 'Content-Type: multipart/form-data' -H 'Accept: application/json' -u root:impinj -k -F 'certFile=@"<PATH TO CERT FILE>"'

#### Figure 2: Installing the AWS CA Certificate

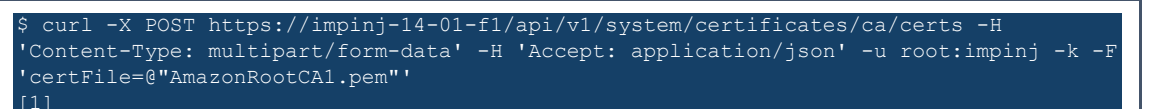

## Copying over the Thing's Certificate and Private Key

Before uploading the thing's certificate and private key to the reader, first combine them into a PFX file using the following <u>OpenSSL</u> command:

# openssl.exe pkcs12 -export -out <PFX FILE NAME> -inkey <PATH TO PRIVATE KEY> -in <PATH TO CERTIFICATE>

#### Figure 3: Creating a PFX File

\$ openssl.exe pkcs12 -export -out reader-certificate.p12 -inkey 421a06595863f58d65c40d0000000-private.pem.key -in 421a06595863f58d65c40d00000000certificate.pem.crt

Install the PFX file on the reader using the reader's Install TLS certificate method:

curl -X POST https://<READER IP or HOSTNAME>/api/v1/system/certificates/tls/certs -H 'Content-Type: multipart/form-data' -H 'Accept: application/json' -u root:password -k -F 'certFile=@"<PATH TO PFX FILE>"'

#### Figure 4: Installing the Thing's Certificate

Note the Certificate ID returned by the Installation command surrounded by square brackets. Use the Certificate Services command to designate the thing's certificate for use with the MQTT client using the Certificate ID mentioned above:

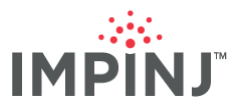

curl -X PUT https://<READER IP or HOSTNAME>/api/v1/system/certificates/tls/services/mqtt-client -H 'Content-Type: application/json' -H 'Accept: application/json' -u root:impinj -k --data-raw '{ "certId": <CERTIFICATE ID> }'

Figure 5: Updating the Thing's Certificate for MQTT use

\$ curl -X PUT https://impinj-14-01-f1/api/v1/system/certificates/tls/services/mqttclient -H 'Content-Type: application/json' -H 'Accept: application/json' -u root:impinj -k --data-raw '{ "certId": 2 }'

# Enable the IoT Device Interface

The reader's MQTT event configuration can only be accessed if the **Impinj IoT Device Interface** is selected. To verify the Interface via the Web UI, first, open a web browser and navigate to the reader's IP address or hostname:

### Figure 6: Impinj IoT Device Interface – Homepage

| IMPINJ                                                       | Reader   MQTT  K                                                                                                 | afka 🜒 Webhook 🖲 |
|--------------------------------------------------------------|----------------------------------------------------------------------------------------------------|------------------|
| Home                                                         | Home Profile Presets Event Reportin                                                                              | ng Network Help  |
| R700 Reader  ③                                               | Firmware and CAP                                                                                                 | (?)              |
| Operating Region: FCC Part 15.247                            | Firmware Version 8.1.0.240                                                                                       |                  |
| Hostname<br>impinj-14-04-f1<br>IPV4 Address<br>192.168.0.150 | Primary CAP Version CAP Authentication<br>Open<br>CAP Certificates<br>1 Certificate installed $\odot$ Change CAP | Authentication   |

If the LLRP Interface is selected, click the 'Change Interface' button to toggle to the Impinj IoT Device Interface.

# **Configuring MQTT Event Reporting**

Most of the MQTT configuration can be done from the Web UI interface. However, AWS requires TLS enabled when connecting to the AWS IoT Service, which cannot be done from the Web UI. Run the following curl command to enable MQTT TLS on the reader:

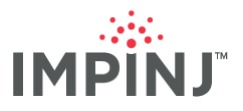

curl -X PUT https://<READER IP or HOSTNAME>/api/v1/mqtt -k -u root:impinj -H 'Content-Type: application/json' -H 'Accept: application/json' --data-raw '{"brokerHostname": "mqtt.example.com", "clientId": "mqtt", "eventTopic": "/", "tIsEnabled": true }'

#### Figure 7: Enable TLS in MQTT Event Reporting

\$ curl -X PUT https://impinj-14-04-f1/api/v1/mqtt -k -u root:impinj -H 'Content-Type: application/json' -H 'Accept: application/json' --data-raw '{"brokerHostname": "mqtt.example.com", "clientId": "mqtt", "eventTopic": "/", "tlsEnabled": true }'

Once TLS is enabled, open the reader's Web UI in a local browser and click the 'Event Reporting' link at the top right of the page. This opens the configuration page for MQTT, Kafka, Webhook, and HTTP Stream event reporting, as shown below:

#### Figure 8: Impinj IoT Device Interface – Homepage

| IMPINJ    | •           |                  |             | Reader 🛛 MQTT 🗣 Kafka 🗨 Webhook 🌑 |                 |                 |         |      |  |
|-----------|-------------|------------------|-------------|-----------------------------------|-----------------|-----------------|---------|------|--|
| Event Rep | orting      |                  |             | Home                              | Profile Presets | Event Reporting | Network | Help |  |
| MQTT      | Kafka       | Webhook          | HTTP Stream |                                   |                 |                 |         |      |  |
| Set       | tings       |                  |             |                                   |                 |                 |         |      |  |
|           | Enable MQ   | TT Output        |             |                                   |                 |                 |         |      |  |
|           | Clean Clier | nt Session on Di | sconnect    |                                   |                 |                 |         |      |  |

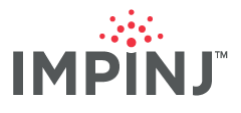

Selecting the MQTT tab will reveal the following MQTT settings:

# Figure 9: Impinj IoT Device Interface – MQTT Event Configuration

|                                                                   | Profile Presets | Event Reporting   | Network | He |
|-------------------------------------------------------------------|-----------------|-------------------|---------|----|
| MQTT Kafka Webhook HTTP Stream                                    |                 |                   |         |    |
| Settings                                                          |                 |                   |         |    |
| Enable MQTT Output Clean Client Session on Disconnect Client ID ③ |                 |                   |         |    |
| mqtt                                                              |                 |                   | A       |    |
| Broker Hostname                                                   |                 | Broker Port ⑦     |         |    |
| mqtt.example.com                                                  |                 | 1883              |         |    |
| Торіс 🕐                                                           | Quality Of      | Service 🕜         |         |    |
| /                                                                 | 0 - At m        | nost one delivery | × v     |    |

For a basic configuration, the following options are required:

| Option                | Description                                                        | Setting                                                                                                    |
|-----------------------|--------------------------------------------------------------------|----------------------------------------------------------------------------------------------------|
| Client ID             | A string used to uniquely identify this device to the MQTT broker. | A string matching the AWS IoT Thing name.                                                                                                    |
| Broker<br>Hostname    | The hostname or IO address of the target MQTT broker.              | The AWS IoT Device Data Endpoint URL specified in AWS IoT Settings.                                                                                                    |
| Broker Port           | The port to use when communicating to the broker host.             | 8883                                                                                                    |
| Торіс                 | The base topic to which events will be published.                  | An arbitrary string. It is recommended that the format of this string include salient information about the reader such as installation site name and reader location (e.g. /Impinj/HQ/Test_Lab) |
| Quality of<br>Service | The Quality of Service (QoS) level for sent messages.              | A minimum of QoS 1 is recommended.                                                                                                    |

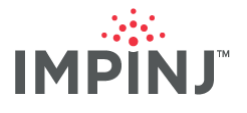

# Advanced MQTT Configuration Options

In addition to the basic MQTT settings, the Impini R700 also provides some extended options that can be used to help prevent overloading the MQTT broker and ensure the delivery of messages when network outages occur. These are accessible by expanding the "Advanced" section in the MQTT settings tab to reveal the options shown below:

| Authentication      | Broker Username                | Broker Password               |
|---------------------|--------------------------------|-------------------------------|
|                     |                                | ۹                             |
|                     |                                |                               |
| Status Messages     | Торіс 🝞                        | Quality Of Service 🔞          |
|                     |                                | 1 - At least one delivery × v |
|                     | Will Message 🕐                 |                               |
|                     | connection lost                |                               |
|                     |                                |                               |
|                     | Connect Message 🔞              |                               |
|                     | connected                      |                               |
|                     | Disconnect Message 🔞           |                               |
|                     |                                |                               |
|                     |                                | h                             |
| Event Configuration | Event Buffer Size 👔            | Event Per Second Limit 🕜      |
|                     | 100000                         | 0                             |
|                     | Event Pending Delivery Limit 🔞 |                               |
|                     | 10                             |                               |
|                     |                                |                               |
| Connection          | Keep Alive Interval (s) 🗿      |                               |
|                     | 0                              |                               |

#### Figure 10: Impinj IoT Device Interface – MQTT Advanced Configuration

The following table outlines what these options are used for, and what advanced settings to use with AWS IoT:

| Option          | Description                                              | Setting      |
|-----------------|----------------------------------------------------------|--------------|
| Broker Username | The username to use when authenticating with the broker. | Not required |

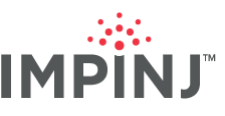

| Broker Password           | The password to use when authenticating with the broker                                                | Not required |
|---------------------------|----------------------------------------------------------------------------------------------------|--------------|
| Торіс                     | The topic where the "Last Will and Testament", "Connect" and "Disconnect" messages will be published.  | Optional     |
| Quality of Service        | The Quality of Service (QoS) level for "Will Message",<br>"Connect Message", and "Disconnect Message". | Optional     |
| Will Message              | The status message to be sent when the reader disconnects ungracefully.                                | Optional     |
| Connect Message           | The status message to be sent when the reader connects or reconnects.                                  | Optional     |
| Disconnect<br>Message     | The status message to be sent when the reader disconnects from the broker gracefully.                  | Optional     |
| Event Buffer Size         | The number of events that can be stored on the reader waiting for delivery to the MQTT broker.         | Optional     |
| Event Per Second<br>Limit | The maximum number of events that may be delivered per second.                                         | Optional     |

# **Verifying Successful Connection**

Although not available on the Web UI, the R700 RESTful API provides a /status endpoint that can be checked to verify when the MQTT client has successfully connected to the MQTT broker. The endpoint returns a JSON packet, such as the following that indicates whether an MQTT connection is successful:

#### curl https://<READER IP or HOSTNAME>/api/v1/status -k -u root:impinj

#### Figure 11: Verifying a Successful Connection

| \$ c | url h | ttps  | :// | 'impinj-          | 14-04 | -f1/a | pi/v1/s | status -} | k −u root | :impinj | jq . |         |  |
|------|-------|-------|-----|-------------------|-------|-------|---------|-----------|-----------|---------|------|---------|--|
| 응    | Tota  | 1     |     | Receive           | d % X | ferd  | Averaç  | je Speed  | Time      | Time    | Time | Current |  |
|      |       |       |     |                   |       |       | Dload   | Upload    | Total     | Spent   | Left | Speed   |  |
| 100  | 25    | 0     | 0   | 250               | 0     | 0     | 2500    | 0 -       |           |         |      | - 2500  |  |
| {    |       |       |     |                   |       |       |         |           |           |         |      |         |  |
| "    | statu | s":   | "id | lle",             |       |       |         |           |           |         |      |         |  |
| "    | time" | : "2  | )22 | 2-09-06T          | 20:48 | :28.4 | 5052152 | 23Z",     |           |         |      |         |  |
| "    | seria | lNuml | ber | : <b>": "</b> 370 | 00000 | 000", |         |           |           |         |      |         |  |
|      |       |       |     |                   |       |       |         |           |           |         |      |         |  |
|      |       |       |     |                   |       |       |         |           |           |         |      |         |  |
| "    | kafka | Clus  | ter | Connect           | ionSt | atus" | : "disc | connected | i",       |         |      |         |  |
| "    | event | Webh  | ook | Status"           |       |       |         |           |           |         |      |         |  |
|      | "sta  | tus"  | : " | disable           | d"    |       |         |           |           |         |      |         |  |
| }    |       |       |     |                   |       |       |         |           |           |         |      |         |  |
| }    |       |       |     |                   |       |       |         |           |           |         |      |         |  |
|      |       |       |     |                   |       |       |         |           |           |         |      |         |  |
|      |       |       |     |                   |       |       |         |           |           |         |      |         |  |

Note: the ' | jq.' portion of the command above is optional and only used for formatting JSON output.

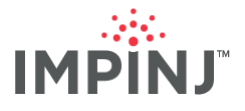

# NOTICES

Copyright © 2022, Impinj, Inc. All rights reserved.

Impinj gives no representation or warranty, express or implied, for accuracy or reliability of information in this document. Impinj reserves the right to change its products and services and this information at any time without notice.

EXCEPT AS PROVIDED IN IMPINJ'S TERMS AND CONDITIONS OF SALE (OR AS OTHERWISE AGREED IN A VALID WRITTEN INDIVIDUAL AGREEMENTWITH IMPINJ), IMPINJ ASSUMES NO LIABILITY WHATSOEVER AND IMPINJ DISCLAIMS ANY EXPRESS OR IMPLIEDWARRANTY, RELATED TO SALE AND/OR USE OF IMPINJ PRODUCTS INCLUDING LIABILITY OR WARRANTIES RELATING TO FITNESS FOR A PARTICULAR PURPOSE, MERCHANTABILITY, OR INFRINGEMENT.

NO LICENSE, EXPRESS OR IMPLIED, BY ESTOPPEL OR OTHERWISE, TO ANY PATENT, COPYRIGHT, MASKWORK RIGHT, OR OTHER INTELLECTUALPROPERTY RIGHT IS GRANTED BY THIS DOCUMENT.

Impinj assumes no liability for applications assistance or customer product design. Customers should provide adequate design and operating safeguards to minimize risks.

Impinj products are not designed, warranted or authorized for use in any product or application where a malfunction may reasonably be expected to cause personal injury or death, or property or environmental damage ("hazardous uses"), including but not limited to military applications; life-support systems; aircraft control, navigation or communication; air-traffic management; or in the design, construction, operation, or maintenance of a nuclear facility. Customers must indemnify Impinj against any damages arising out of the use of Impinj products in any hazardous uses

Impinj, and Impinj products and features are trademarks or registered trademarks of Impinj, Inc. For a complete list of Impinj Trademarks, visit <u>www.impinj.com/trademarks</u>. All other product or service names may be trademarks of their respective companies.

The products referenced in this document may be covered by one or more U.S. patents. See <u>www.impinj.com/patents</u> for details.